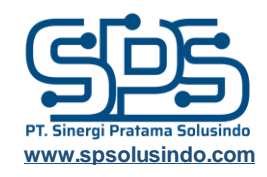

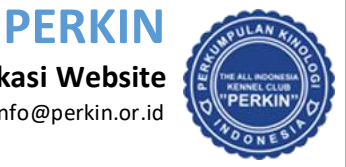

Support email to: info@perkin.or.id

## 1. Cara login ke website PERKIN.

- Buka website perkin.or.id
- Pada bagian kiri atas, klik menu "Masuk" atau "Login".
- Masukkan kode anggota, kata kunci (password) dan kode keamanan yang muncul dihalaman login tersebut.
- Apabila informasi yang anda masukkan benar, akan muncul tulisan nama anda di pojok kiri atas.
- Apabila anda lupa password anda, silahkan reset password anda atau anda dapat menghubungi staff PERKIN wilayah anda untuk meminta password anda direset.

| e perkin.or.id/Login.aspx                                                                                                    |                                   |                |                                  |                                        | _                  |
|----------------------------------------------------------------------------------------------------|-----------------------------------|----------------|----------------------------------|----------------------------------------|--------------------|
|                                                                                                    |                                   |                | 🎬 🗗 📴 🗧                          | Masuk D                                | Daftar             |
| PERKIN<br>Perkumpulan Kinologi Indonesia                                                                                      |                                   | Beranda Inform | masi- Anggota-                   | E-Services -                           | Kamus <del>-</del> |
|                                                                                                    |                                   |                |                                  |                                        |                    |
|                                                                                                    |                                   |                |                                  |                                        |                    |
| <u>Klik disini untuk melinat manu</u>                                                                                         | <u>iai penggunaan cara login.</u> |                | KA                               | NTOR KAMI                              |                    |
| ID Anggota*                                                                                                    | 2                                 | )              |                                  | <u>Lihat Kantor Lai</u>                | nnya               |
|                                                                                                    |                                   | J              | PERKI                            | N PUSAT                                |                    |
| Kata Kunci *                                                                                                    |                                   | )              | Ruko Roxy Mas                    | Blok D3 No.28 Lantai 3                 |                    |
|                                                                                                    | 3                                 | J              | JI. KH. Hasyim<br>Hotline: 0856- | Ashari, Jakarta Pusat 1015<br>1114-288 | 50                 |
| Kode Keamanan *                                                                                                    |                                   |                | info@perkin.or.                  | id                                     |                    |
| 208076                                                                                                    |                                   |                |                                  |                                        |                    |
| 4                                                                                                    |                                   |                |                                  |                                        |                    |
| RESET                                                                                                    | MASUK 5                           |                |                                  |                                        |                    |
| Lupa password anda?<br>Klik disini untuk daftar sebagai member baru PER<br>Klik disini apabila anda telah mendaftar, namun Pi | KIN<br>ERKIN ID belum selesai.    |                |                                  |                                        |                    |
|                                                                                                    |                                   |                |                                  |                                        |                    |

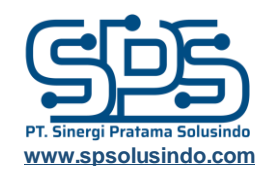

Support email to: info@perkin.or.id

PERKIN

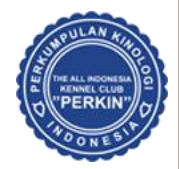

## 2. Lupa Password atau Reset Password.

- Buka website perkin.or.id
- Pada bagian kiri atas, klik menu "Masuk" atau "Login"
- Klik menu "Lupa Password" atau "Forget Password".
- Masukkan kode anggota (kode member perkin) dan kode keamanan sesuai dengan yang ditampilkan di web. Kemudian click menu "Lupa Password".
- System akan mengirimkan email berisi link untuk mengganti password.
- Jika email belum terdaftar, maka member diharuskan untuk menghubungi PERKIN wilayah masing-masing untuk mereset email.

| e perkin.or.id/Login.aspx                                                                                                    |         |                        |                                                                                                |                                                                                             | _          |
|----------------------------------------------------------------------------------------------------|---------|------------------------|------------------------------------------------------------------------------------------------|---------------------------------------------------------------------------------------------|------------|
|                                                                                                    |         | You<br>Tube            | 6 🖸 🖶                                                                                          | Masuk                                                                                       | Daftar     |
| PERKIN<br>Perkumpulan Kinologi Indonesia                                                                                                    | Beranda | Informasi <del>-</del> | Anggota -                                                                                      | E-Services -                                                                                | Kamus -    |
| Kitk disini untuk melihat manual penggunaan cara logi<br>ID Anggota *                                                                                                    | in.     |                        | KAN<br>PERKIN<br>Ruko Roxy Mas B<br>JI. KH. Hasyin As<br>Hotline: 0856-11<br>info@perkin.or.id | TOR KAMI<br>Lihat Kantor<br>PUSAT<br>lok D3 No.28 Lantai<br>hari, Jakarta Pusat 3<br>14-288 | 3<br>10150 |
| RESET MASUK<br>2<br>Lupa password anda?<br>Klik disini untuk daftar sebagai member baru PERKIN<br>Klik disini apabila anda telah mendaftar, namun PERKIN ID belum selesai. |         |                        |                                                                                                |                                                                                             |            |

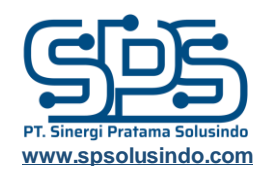

## **PERKIN**

Buku Panduan Tata Cara Pemakaian Aplikasi Website Support email to: info@perkin.or.id

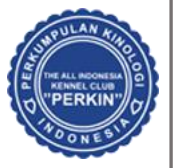

| orgotPassword.aspx                                                                                                    |                                                                                                    |                                                                                                    |             |                                  |          |                                        |                                                        |               |
|----------------------------------------------------------------------------------------------------|----------------------------------------------------------------------------------------------------|----------------------------------------------------------------------------------------------------|-------------|----------------------------------|----------|----------------------------------------|--------------------------------------------------------|---------------|
|                                                                                                    |                                                                                                    |                                                                                                    | You<br>Tube | Ð                                | 0        |                                        | Masuk                                                  | Daftar        |
| PERKIN<br>PERKIN<br>PERKIN                                                                                                    | gi Indonesia                                                                                                    | Beranda                                                                                                    | Informasi - | A                                | nggota - |                                        | E-Services -                                           | Kamus -       |
| <ul> <li>System akan mengirimk<br/>password.</li> <li>Apabila anda tidak<br/>menghubungi PERKINV</li> <li>Anda dapat melakukan<br/>proses verifikasi data, k</li> <li>Klik disini untuk melihat</li> <li>Kembali ke Halaman Login</li> <li>Permintaan Lupa Pass</li> <li>Klik disini untuk melihat n</li> </ul> | an email berisi link yang dapat dig<br>mengetahui email pada saat<br>vilayah anda.<br>panggilan telepon ke kantor wila<br>ami dapat mengatur ulang email ar<br>daftar alamat kantor PERKIN Wi<br>word<br>nanual penggunaan lupa pasa | gunakan untuk mengganti<br>t pendaftaran, silahkan<br>ayah PERKIN dan setelah<br>nda.<br>ilayah.<br>ilayah. | 2           | Rukc<br>JI. KH<br>Hotli<br>info@ | ERKI     | as Blok<br>n Ashar<br>5-1114-<br>or.id | PUSAT<br>: D3 No.28 Lanta<br>ri, Jakarta Pusat<br>-288 | ai 3<br>10150 |
| Kode Anggota                                                                                                    |                                                                                                    | 3                                                                                                    |             |                                  |          |                                        |                                                        |               |
| Kode Keamanan                                                                                                    | 405686                                                                                                    |                                                                                                    |             |                                  |          |                                        |                                                        |               |
|                                                                                                    |                                                                                                    | 4                                                                                                    |             |                                  |          |                                        |                                                        |               |
|                                                                                                    | LUPA PASSWORD                                                                                                    | 5                                                                                                    |             |                                  |          |                                        |                                                        |               |